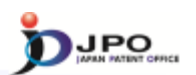

#### E. FI/F-term search - 1/5

- All the Patent & Utility model gazettes and PAJ can be searched with the FI/F-term, which is a unique patent classification developed by the JPO.
  - Example of FI: B01J23/56,301A
  - Example of F-term: 4B027 FB21

Search range is from <u>1885 to the present.</u>

Machine Translation is available for the gazettes published <u>in</u> <u>1993 and thereafter.</u>

60

--- (Slide 60) ---

Next, I will explain the "FI/F-term search", which enables you to search patent documents published in and after 1885 using the FI or F-term classifications. Also, you can obtain machine-translated English versions of Japanese documents, such as descriptions contained in publications, if the Japanese patent applications were published in or after 1993.

# III. Search Tool - J-PlatPat

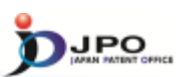

# E. FI/F-term search - 2/5

| FI/F-term Search                                                                                                    | Suph + Ut + bit                                                                                                    |
|----------------------------------------------------------------------------------------------------|----------------------------------------------------------------------------------------------------|
| Process where a plane is a data to the same plane is backed.         Process where a plane is a data to the same plane is backed.         Definition choice can be carefulded.         Definition choice can be carefulded. <td></td> |                                                                                                    |
|                                                                                                    | Ef Patend Hap Californie<br>Ef Sola Conceage                                                                                                    |
|                                                                                                    |                                                                                                    |
|                                                                                                    | F/F-term Search Example         Protection insurf, and updates at white whether particle in 15% with         Addition insurf, and updates at white whether particle in 15% with         Distribution insurf, and updates at white whether particle in 15% with         Distribution insurf, and updates at white whether particle in 15% with         Distribution insurf, and updates at white whether particle insurf insurf |

# ---- (Slide 61) ----

You can access "FI/F-term search" from the menu on the J-PlatPat top page.

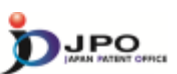

### E. FI/F-term search - 3/5

| FI/F-term Search 9990                                                                                                    | Search + List + Dotail                |
|----------------------------------------------------------------------------------------------------|---------------------------------------|
| You can retrieve a variety of patient and utility model patients by RVP-term.                                                               |                                       |
| Publication issued, and updates schedule, please refer to the $d^{\!\!\!\!\!\!\!\!\!\!\!\!\!\!\!\!\!\!\!\!\!\!\!\!\!\!\!\!\!\!\!\!\!\!\!\!$ |                                       |
| Kind(This choice can be omitted. When you have no check, all Kinds are ch                                                                   | osen.)                                |
| Tratent(A, A1, 8) Tratent specification(C) Utility model(U, UL, A1, Y) Examined utility model specification(Z)                              |                                       |
| Theme code<br>Theme code (Necessary for F                                                                                                   | -term search)                         |
| FI/F-term                                                                                                    |                                       |
|                                                                                                    | Search query of FI/F-term             |
|                                                                                                    | Combination of FI, F-term is possible |
| Publication Date                                                                                                    |                                       |
| Rom: 1.1.21151131 -WK 1.1.2150331                                                                                                    | Publication Date(optional)            |
| Priority of search result display                                                                                                    |                                       |
| Unexamined applications(A, U, UL, AL)      O Examined, Granted applications(8, 1)     Q Search                                              | Click "Search" !                      |
|                                                                                                    | tf Patent Map Guidance                |
|                                                                                                    | Of Data Coverage                      |
|                                                                                                    | 62                                    |
|                                                                                                    | + To return to the top of this page   |

#### ---- (Slide 62) ---

This is the search screen for the "FI/F-term search".

You can do the search by entering FI or F-term in the "FI/F-term" search box.

You can also create a search formula by combining FI and F-term classifications.

Please note that when you enter the "F-term" in the search formula, you need to specify the "theme code" in a separate box.

After you have entered the search formula, click "search".

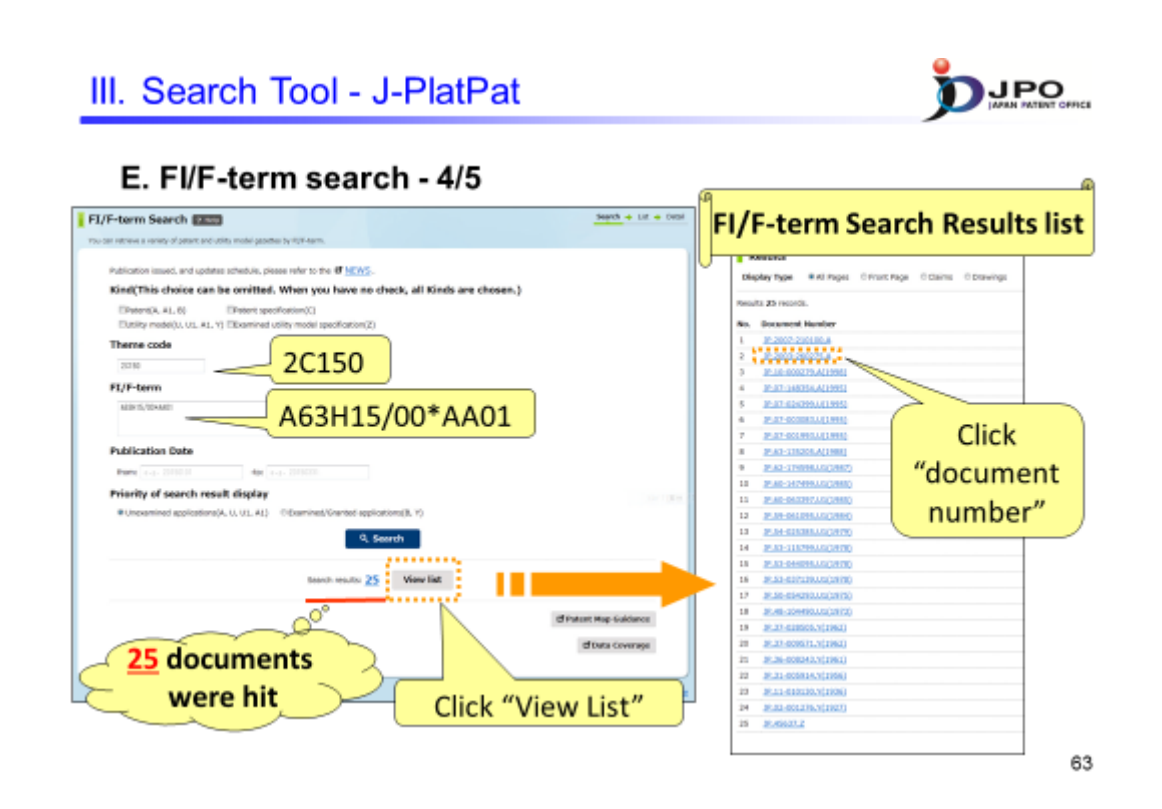

--- (Slide 63) ---

I will now explain another example of a case where you conduct a search by combining FI and F-term classifications.

Enter "2C150" in the "Theme code" box.

Enter "A63H15/00\*AA01" in the "FI/F-term" box. Here, the asterisk "\*" is used to mean "AND" in the search formula.

You can see that there are 25 results. Clicking "view list" displays a list of the search results.

Click one of the document numbers in the list.

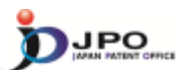

## E. FI/F-term search - 5/5

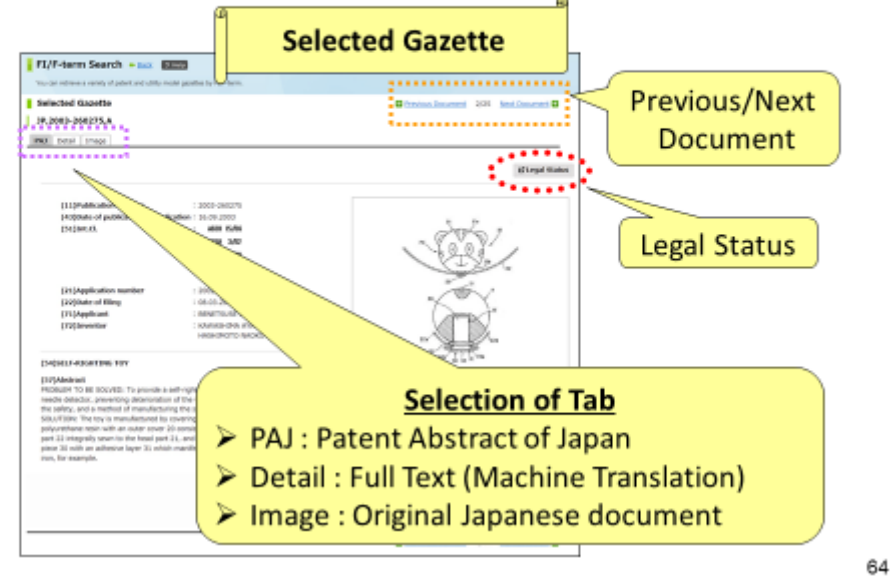

#### $\cdots$ (Slide 64) $\cdots$

You can also browse documents that you have selected, as well as display the PAJ, machine-translated English version of claim or description and the image data or legal status of the Japanese patent document in the same way that the results obtained with the "number search" are displayed.